## E-mail(ek) beállítása az Outlook Express levelező programban.

- 1. Indítsa el a programot. Ha automatikusan elindul az Internetcsatlakozás varázsló, akkor kövesse lépésről lépésre az utasításokat.
- 2. Ha nem indul el az Internetcsatlakozás varázsló, akkor a következők a teendők:

Eszközök→Fiókok→Hozzáadás→Levelezés

Megjelenített név: Írja ide teljes nevét → kattintson a Tovább gombra

| 😫 Helyi mappák - Outlook Express                        |                                                                                                    | a × |
|---------------------------------------------------------|----------------------------------------------------------------------------------------------------|-----|
| Eájl Szerkesztés <u>N</u> ézet <u>E</u> szközök Üzenet  | Súgó                                                                                                    | 1   |
| <b> 2</b> , <b>2</b> , <b>y</b>                         | 2 / 多 × / 每 , 图 章 , 43,-                                                                                       |     |
| Levél létreh Válasz Válasz min Továl                    | abitás Nyomtatás Tiöllés Küldés/Fog <b>Címek Keresés</b> Kódolás                                               |     |
| 🧐 Helyi mappák                                          |                                                                                                    |     |
| Mappák × Helyi mapp<br>Gutlook Express Használjon h     | b <b>ák</b><br>helyi mappákat a POP fiőkokhoz és más fiókokból származó üzenetek archiválásához.               |     |
| Beérkezett üzenetek Összes fo Sostázandó üzenetek       | Igadása és küldése                                                                                             |     |
| - Call Elküldött elemek                                 | Olvasatlan Osszesen et et et et et et et et et et et et et                                                     |     |
| Torolt elemek Torolt elemek Torolt elemek Torolt elemek | etcsatlakozás varázsló                                                                                         |     |
| Net                                                     | Ye Y                                                                                                    |     |
| 6                                                       |                                                                                                    |     |
|                                                         |                                                                                                    |     |
|                                                         | E-mail küldésekor neve a kimenő üzenet Feladó mezőjében fog megjelenni. Adja meg a megjeleníteni kívánt nevet. |     |
|                                                         |                                                                                                    |     |
|                                                         |                                                                                                    |     |
|                                                         | Például: Tót Béla                                                                                              |     |
|                                                         |                                                                                                    |     |
|                                                         |                                                                                                    |     |
|                                                         |                                                                                                    |     |
|                                                         |                                                                                                    |     |
|                                                         |                                                                                                    |     |
|                                                         |                                                                                                    |     |
|                                                         |                                                                                                    |     |
|                                                         | The Albert                                                                                                    |     |
|                                                         | A Zikeksa Tirakanna meðre                                                                                      |     |
|                                                         |                                                                                                    |     |
|                                                         |                                                                                                    |     |
|                                                         |                                                                                                    |     |
|                                                         | Munka kancsolódva                                                                                              |     |

E-mail cím: Írja ide teljes e-mail címét (ha elfelejtette e-mail címét, és/vagy jelszavát, akkor megkeresheti az internet bekötésekor aláírt szerződésén)  $\rightarrow$  kattintson a Tovább gombra.

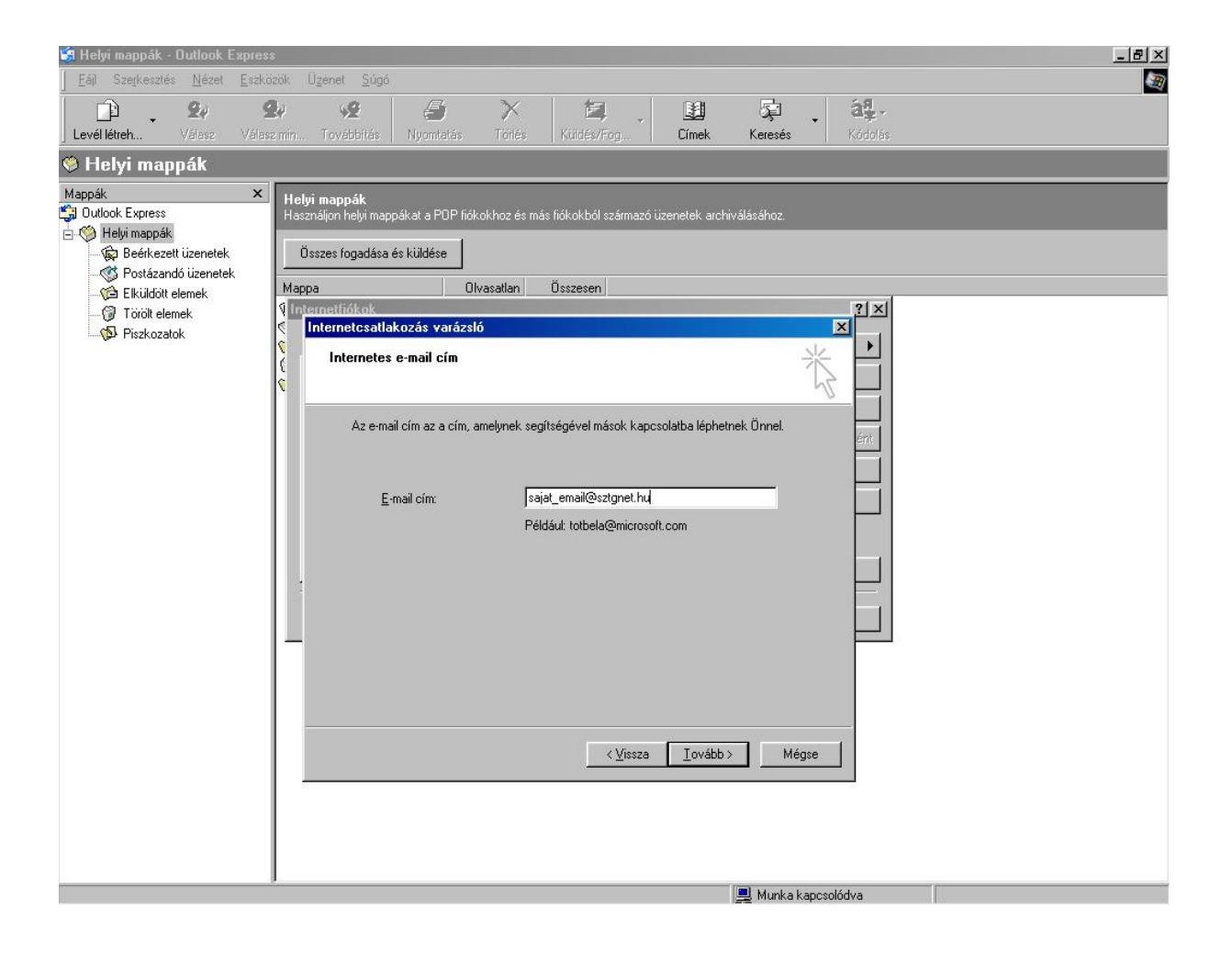

## Beérkező levelek kiszolgálója: Kimenő levelek (SMTP) kiszolgálója: Kattintson a Tovább gombra

## mail.gotthardtv.hu smtp.gotthardtv.hu

| 😫 Helyi mappák - Outlook E:    | xpress                                                                                       | <u>_ 8 ×</u> |
|--------------------------------|----------------------------------------------------------------------------------------------|--------------|
| Eájl Szerkesztés <u>N</u> ézet | <u>Eszközök</u> Üzenet <u>S</u> úgó                                                          |              |
| 24                             | 99 92 / 每 X / 每 , 日 章 , 44-                                                                  |              |
| Levél létreh Válasz            | Válaszmin Továbbítás Nyomtatás Törlés Küldés/Fog <b>Címek Keresés</b> Kódolás                |              |
| 🧐 Helyi mappák                 |                                                                                              |              |
| Mappák                         | × Helyi mappák                                                                               |              |
| 🗐 Outlook Express              | Használjon helyi mappákat a PDP fiókokhoz és más fiókokból származó üzenetek archiválásához. |              |
| Beérkezett üzenetek            | Összes fogadása és küldése                                                                   |              |
| - 🥳 Postázandó üzenetek        |                                                                                              |              |
| Elküldött elemek               | Mappa Ulvasatlan Usszesen 21 x1                                                              |              |
| Piszkozatok                    | C Internetosatlakozás varázsló                                                               |              |
| hine:                          | E-mail kiszolgálók                                                                           |              |
|                                |                                                                                              |              |
|                                |                                                                                              |              |
|                                | A b <u>e</u> érkező levelek kiszolgálója POP3 🔽 kiszolgáló.                                  |              |
|                                |                                                                                              |              |
|                                | Beérkező levelek (POP3, IMAP vagy HTTP) kiszolgálója:                                        |              |
|                                | mail.gotthardtv.hu                                                                           |              |
|                                |                                                                                              |              |
|                                | Az SMTP-kiszolgáló az a kiszolgáló, amely a kimenő leveleket kezeli.                         |              |
|                                | Kimenő levelek (SMTP) kiszolgálója:                                                          |              |
|                                | smtp.gotthardtv.hu                                                                           |              |
|                                |                                                                                              |              |
|                                |                                                                                              |              |
|                                |                                                                                              |              |
|                                |                                                                                              |              |
|                                | <u> </u>                                                                                     |              |
|                                |                                                                                              |              |
|                                |                                                                                              |              |
|                                |                                                                                              |              |
|                                |                                                                                              |              |
|                                | 💻 Murika kaposolódva                                                                         |              |

Fióknév: a fióknév mindig a teljes e-mail cím: sajat\_email @sztgnet.hu

Jelszó: Írja ide az e-mail címhez tartozó jelszavát (ha elfelejtette e-mail címét, és/vagy jelszavát, akkor megkeresheti az internet bekötésekor aláírt szerződésén)

A "Bejelentkezés biztonságos jelszó-hitelesítés (SPA) használatával" rubrikát hagyja üresen.

Kattintson a Tovább gombra.

| 😫 Helyi mappák - Outlook Expre             | ess                                                                                                    | _ & × |
|--------------------------------------------|----------------------------------------------------------------------------------------------------|-------|
| Eáji Szerkesztés <u>N</u> ézet <u>E</u> sz | zközök Üzenet <u>S</u> ügó                                                                                                    |       |
| 2                                          | 9 · · · · · · · · · · · · · · · · · · ·                                                                                                    |       |
| Levél létreh Válasz Vál                    | laszmin Továbbítás Nyomtatás Törlés Küldés/Fog <b>Címek Keresés</b> Kódolás                                                                                          |       |
| 🧐 Helyi mappák                             |                                                                                                    |       |
| Mappák >                                   | K Helvi mappák                                                                                                    |       |
| Gutlook Express                            | Használjon helyi mappákat a POP fiókokhoz és más fiókokból származó üzenetek archiválásához.                                                                         |       |
| Helyi mappak Beérkezett üzenetek           | Összes fonadása és küldése                                                                                                    |       |
| - 💞 Postázandó üzenetek                    |                                                                                                    |       |
| Elküldött elemek                           | Mappa Olvasatlan Osszesen                                                                                                    |       |
| 🞲 Törölt elemek                            | Internetosatlakozás varázsló                                                                                                    |       |
|                                            | S Internetes levelezési bejelentkezés                                                                                                    |       |
|                                            |                                                                                                    |       |
|                                            |                                                                                                    |       |
|                                            | Adja meg az internetszolgáltatójától kapott fiőknevet és jelszót.                                                                                                    |       |
|                                            |                                                                                                    |       |
|                                            | Eiöknöv: sajal_email@sztgnet.hu                                                                                                    |       |
|                                            |                                                                                                    |       |
|                                            | Jelszó                                                                                                    |       |
|                                            | v jekzó tárolása                                                                                                    |       |
|                                            |                                                                                                    |       |
|                                            | Ha internetszoigaitatoja igenyil a biztoriságos jelszo-nitelesítes (SPA) haszhalatat az<br>elektronikus postafiók eléréséhez, jelölje be a Bejelentkezés biztonságos |       |
|                                            | jelsző-hitelesítés használatával jelölőnégyzetet.                                                                                                    |       |
|                                            | <u>D</u> ejelentikezes biztonsagos jeiszo-hitelesites (SFA) nasznalatával                                                                                            |       |
|                                            |                                                                                                    |       |
|                                            |                                                                                                    |       |
|                                            |                                                                                                    |       |
|                                            | <u> </u>                                                                                                    |       |
|                                            |                                                                                                    |       |
|                                            |                                                                                                    |       |
|                                            |                                                                                                    |       |
|                                            |                                                                                                    |       |
|                                            | 💻 Munka kapcsolódva                                                                                                    |       |

Kattintson a Befejezés gombra.

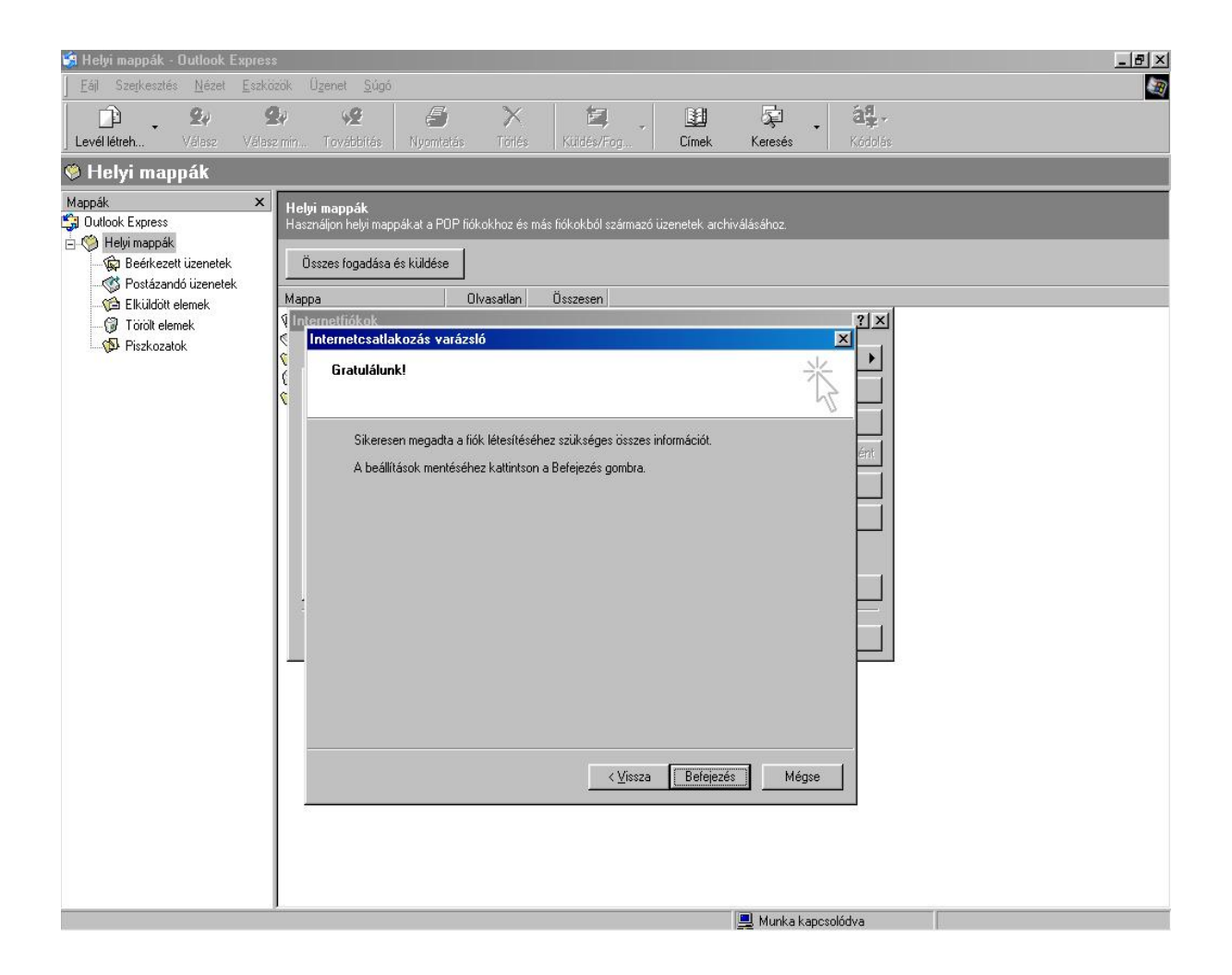

## A levelek elküldéséhez szükség van a kimenő levek hitelesítéséhez. Az alábbiak szerint kell beállítani! Kattintson a már létező levelezési fiókra.

| 😸 Helyi mappák - Outlook Ex                                                                                                    | xpress                                                                                                    | _ B ×   |
|----------------------------------------------------------------------------------------------------|----------------------------------------------------------------------------------------------------|---------|
| <u>Eájl Szerkesztés Nézet</u>                                                                                                    | <u>Eszközök</u> Üzenet <u>S</u> úgó                                                                                                    | <u></u> |
| <b>2</b> /                                                                                                    | 와 92 🗿 🗡 🗐 , 텔 📮 . 핵,                                                                                                    |         |
| J Levél létreh Válasz                                                                                                    | Válaszimin Továbbitás Nyomtatás Törlés <b>Küldés/Fog Címek Keresés</b> Kódólés<br>                                                                                                    |         |
| 🧐 Helyi mappák                                                                                                    |                                                                                                    |         |
| Mappák<br>Outlook Express<br>Helyi mappák<br>Seckezett üzenetek<br>Bekíkezett üzenetek<br>Bekíkezett üzenetek<br>Bilküldött elemek<br>Bilküldött elemek<br>Biszkozatok | Helyi mappák     Hazanájon helyi mappákat a PDP fiólokhoz és más tiókokból származó üzenetek, archiválásához.     Összes togadása és kildése     Mappa   Olvasatan     Összesen     Internetiriókok     Ínternetíriókok     Ínternetíriák     Ínternetíriák     Ínternetíriák     Ínternetíriák     Ínternetíriák     Ínternetíriák     Ínternetíriák     Ínternetíriák     Ínternetíriák     Ínternetíriák     Ínternetíriák     Ínternetíriák     Ínternetíriák     Ínternetíriák     Ínternetíriák     Ínternetíriák     Ínte |         |

Kattintson a Tulajdonságok gombra. Majd a Kiszolgálók fülre. "A kiszolgáló hitelesítést igényel" rubrikát pipálja be. Kattintson az OK gombra, majd a Befejezés gombra.

| Supervision mathematic connock extress                                                                                  |                                                                                                    | 느머스 |
|----------------------------------------------------------------------------------------------------|----------------------------------------------------------------------------------------------------|-----|
| Eáil Szerkesztés <u>N</u> ézet <u>E</u> szköző                                                                          | iok Üzenet <u>S</u> úgó                                                                                                    |     |
| Levél létreh Válasz Válasz                                                                                              | anin Továbbítás Nyomtatás Törlés <mark>Küldés/Fog Eínek Keresés</mark> Kódolás                                                                                                    |     |
| 🧐 Helyi mappák                                                                                                    |                                                                                                    |     |
| Mappák X<br>Dutlook Express<br>Helyi mappák<br>Befekezett üsenetek<br>Solation elemek<br>Fikidőit elemek<br>Fiszkozatok | Hetyi mappák<br>Hasznájon helyi mappákat a POP fiókokhoz és más fiókokhol származó üzenetek archiválásához.     Öszzes fogadása és küldée     Mappa   Olvasatlan     Öszzes fogadása és küldée     Mappa   Olvasatlan     Öszesen   Imail.gotthardiv. hu tulajdonságai     Ítás   Itás     Ításolgálók   Kapcolak Biztonsága Speciális     Ínformáció a kiszolgálók   Kapcolak Biztonság Speciális     Ínformáció a kiszolgálóki   Kapcolak Biztonsága     Ínformáció a kiszolgálóki   Kapcolak Biztonsága     Beérkező levelek (EDP3)   mail.gotthardiv. hu     Kimenő levelek (EQMTP):   snip.gotthardiv. hu     Jelszó:   Imal.gotthardiv. hu     Jelszó:   Imal.gotthardiv. hu     Jelszó járolása   Bejelegitkezés biztonságos jelszó-hitelesítés használatával     Kimenő levelek kiszolgálója   Beállítások…     ÖK   Mégse   Alkalmag |     |
|                                                                                                    |                                                                                                    |     |

Már használhatja is levelező programját.

Ha Ön saját domain nevet használ levelezéshez, vagy más szolgáltató levelező rendszerét szeretné használni a Gotthárd Tv internetes hálózatán (pl.:freemail, citromail, stb..), akkor a következőket kell beállítani:

(Figyelem! Ahhoz, hogy a Gotthárd TV levelező rendszerét tudja használni, kell rendelkezni Gotthárd Tv internet előfizetéssel, valamint egy aktív sztgnet.hu email címmel!)

Indítsa el az Outlook Express programot. Kattintson az Eszközök menüpontra, majd a fiókok menüpontra.

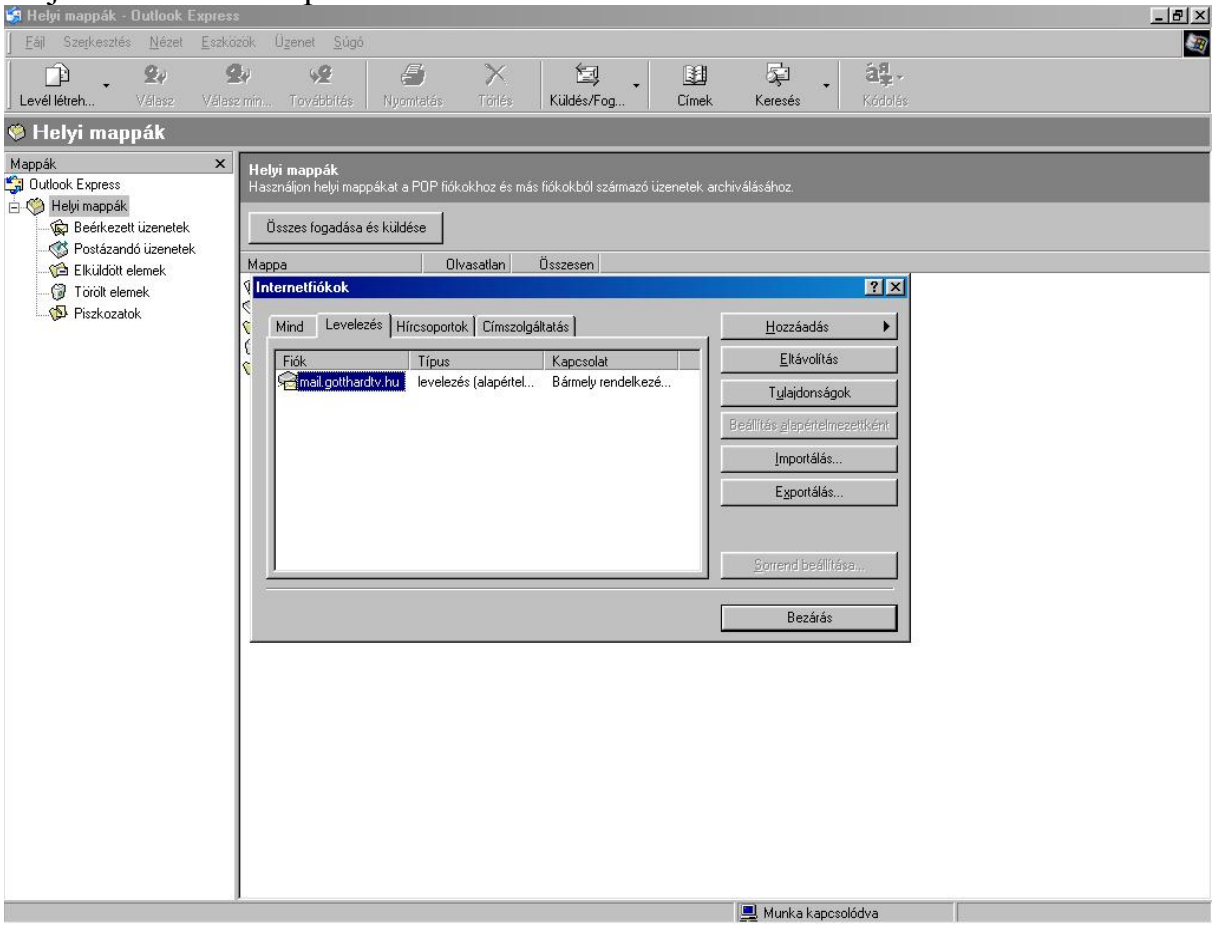

Kattintson a Tulajdonságok gombra.

A POP3 kiszolgálót a megfelelő kiszolgálóra kell kijavítani. Ha Ön például freemail-es e-mail fiókját szeretné használni, akkor mail.freemail.hu –ra kell átjavítania a POP3 kiszolgálót.

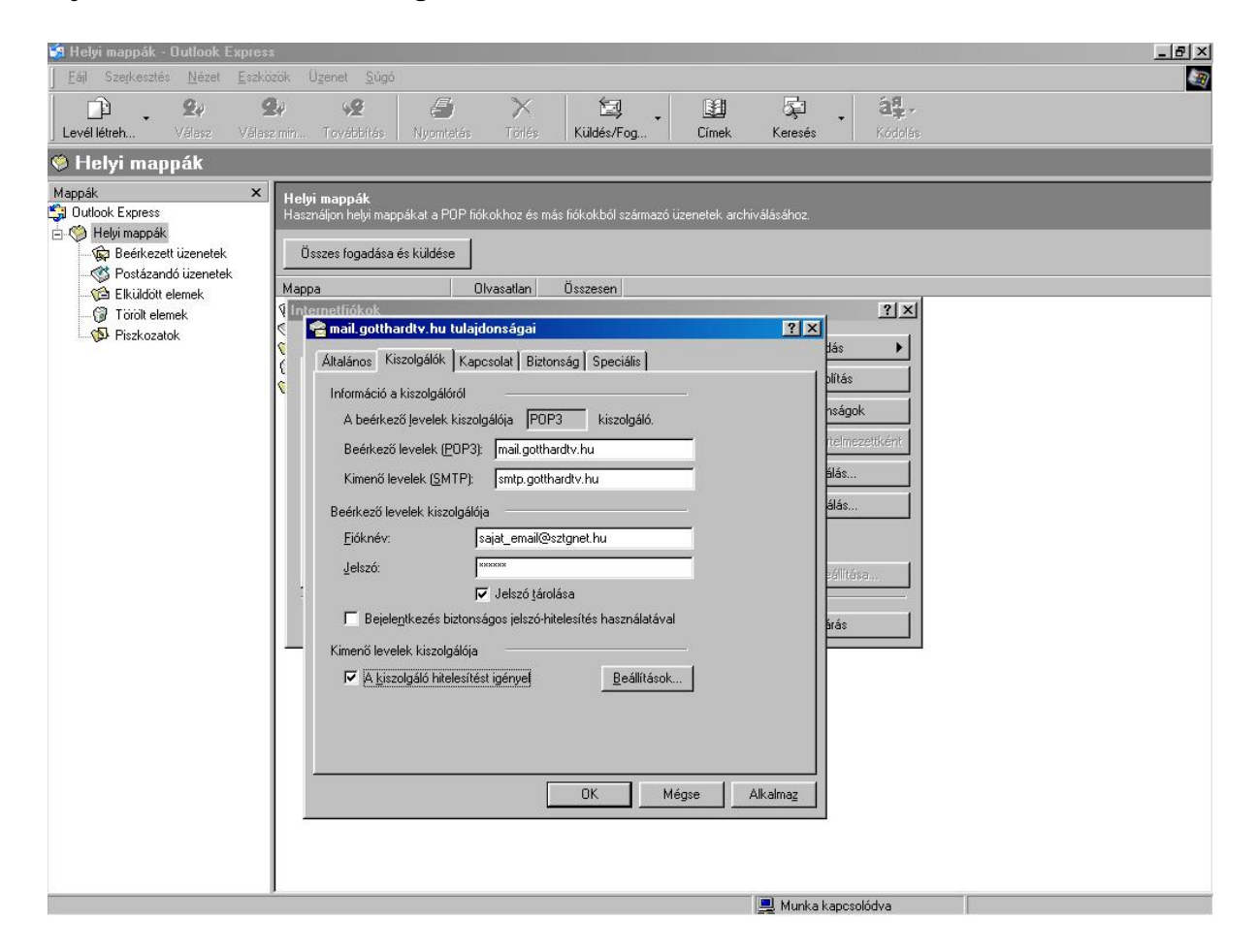

Kattintson "A kiszolgáló hitelesítést igényel" rubrika mellett található Beállítások gombra.

Válassza ki a Bejelentkezés menüpontot, írja be aktív sztgnet.hu e-mail címét, s a hozzá tartozó jelszót. Kattintson az OK gombra, majd még egyszer az OK gombra, aztán a Bezárás gombra.

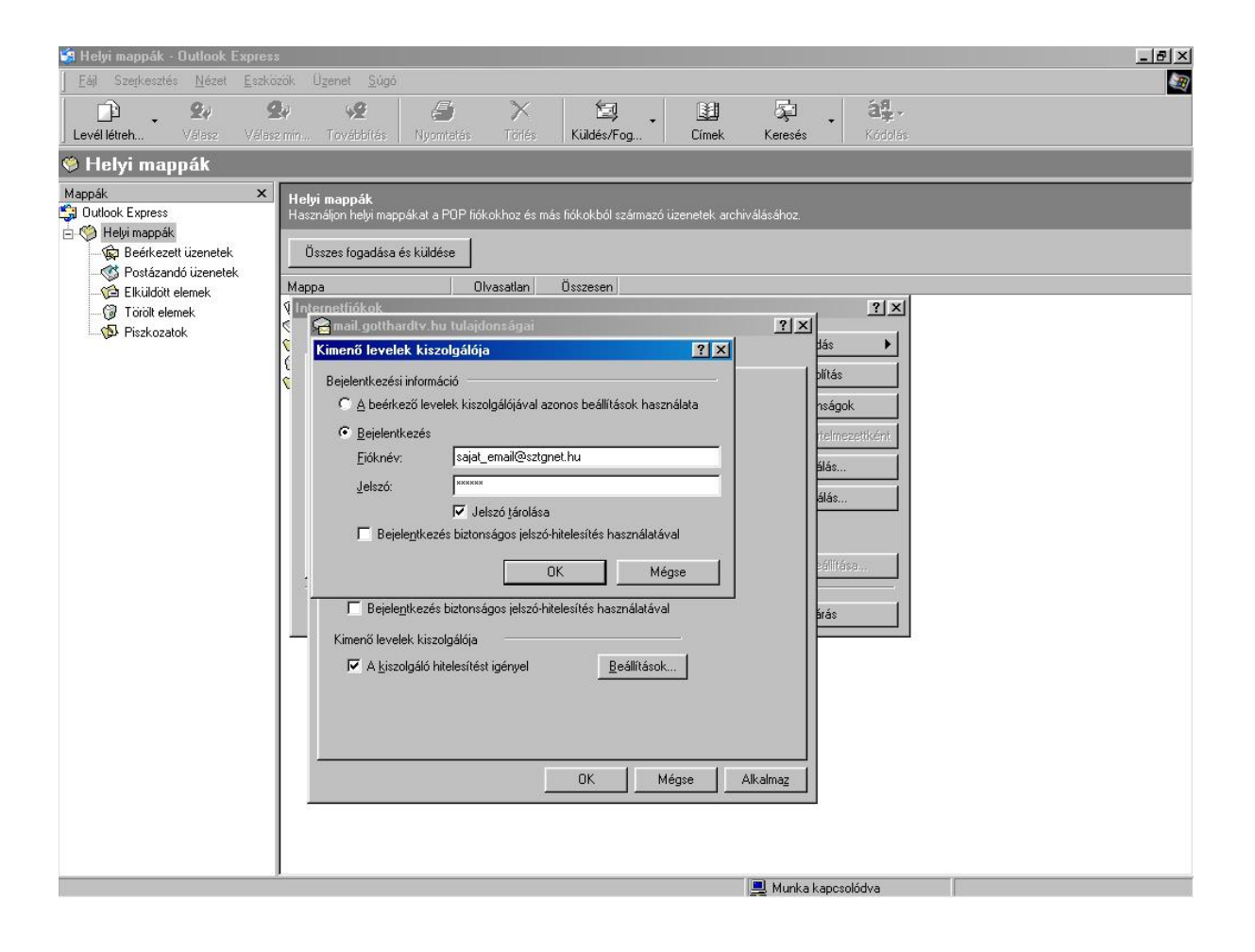